### How to Place A Hold

### 1. Navigate To Our OPAC

 You can reach our OPAC here at this link: <u>https://sapl.tlcdelivers.com/#section=home</u>

### or

- You can access it on this page: <u>https://www.santa-ana.org/library</u>
  - Scroll down and click on "Catalog"

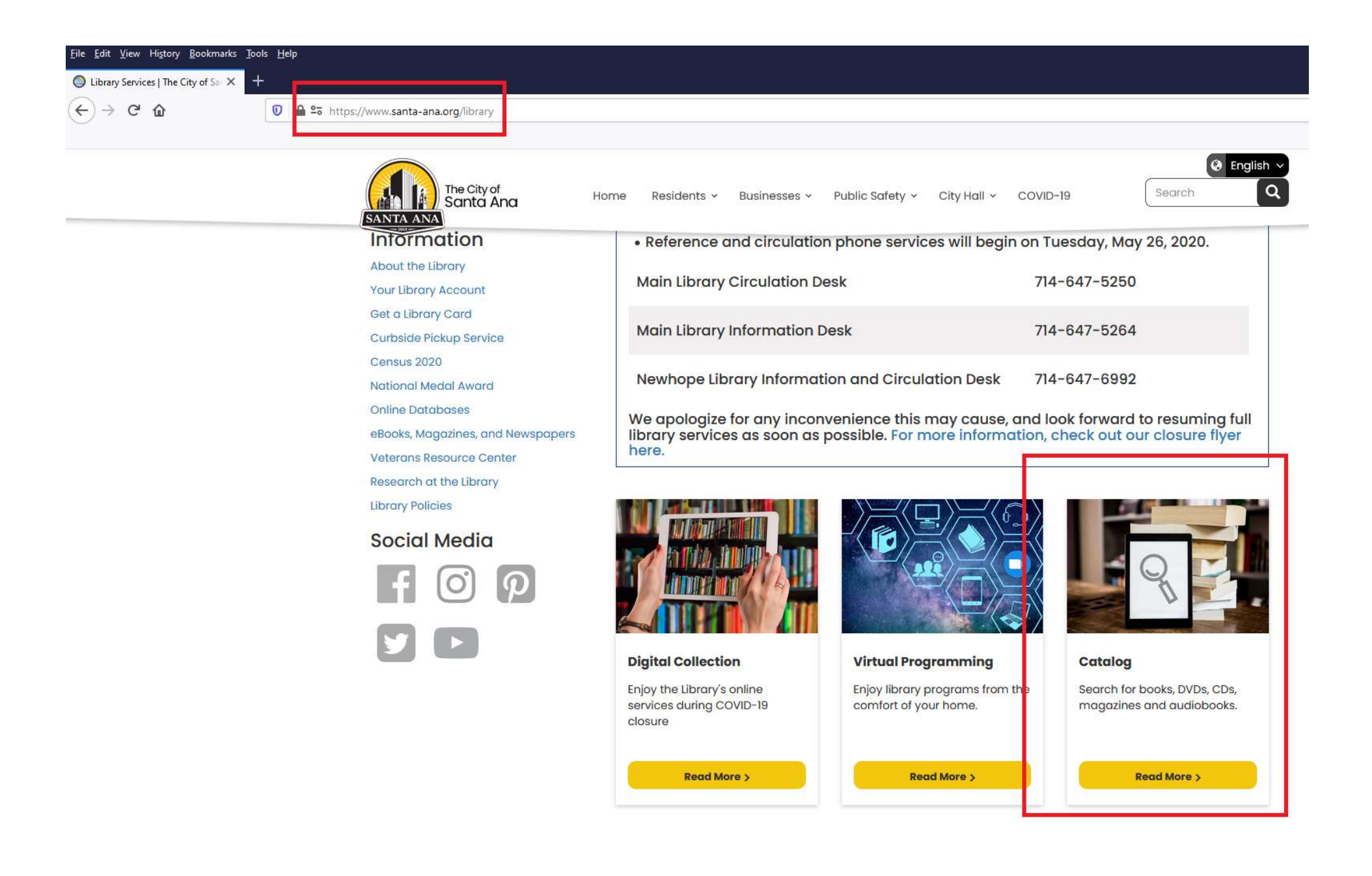

### 2. Enter A Search

- On this page, there will be a search bar at the top.
- Enter any book title, subject, and author you would like to search for.

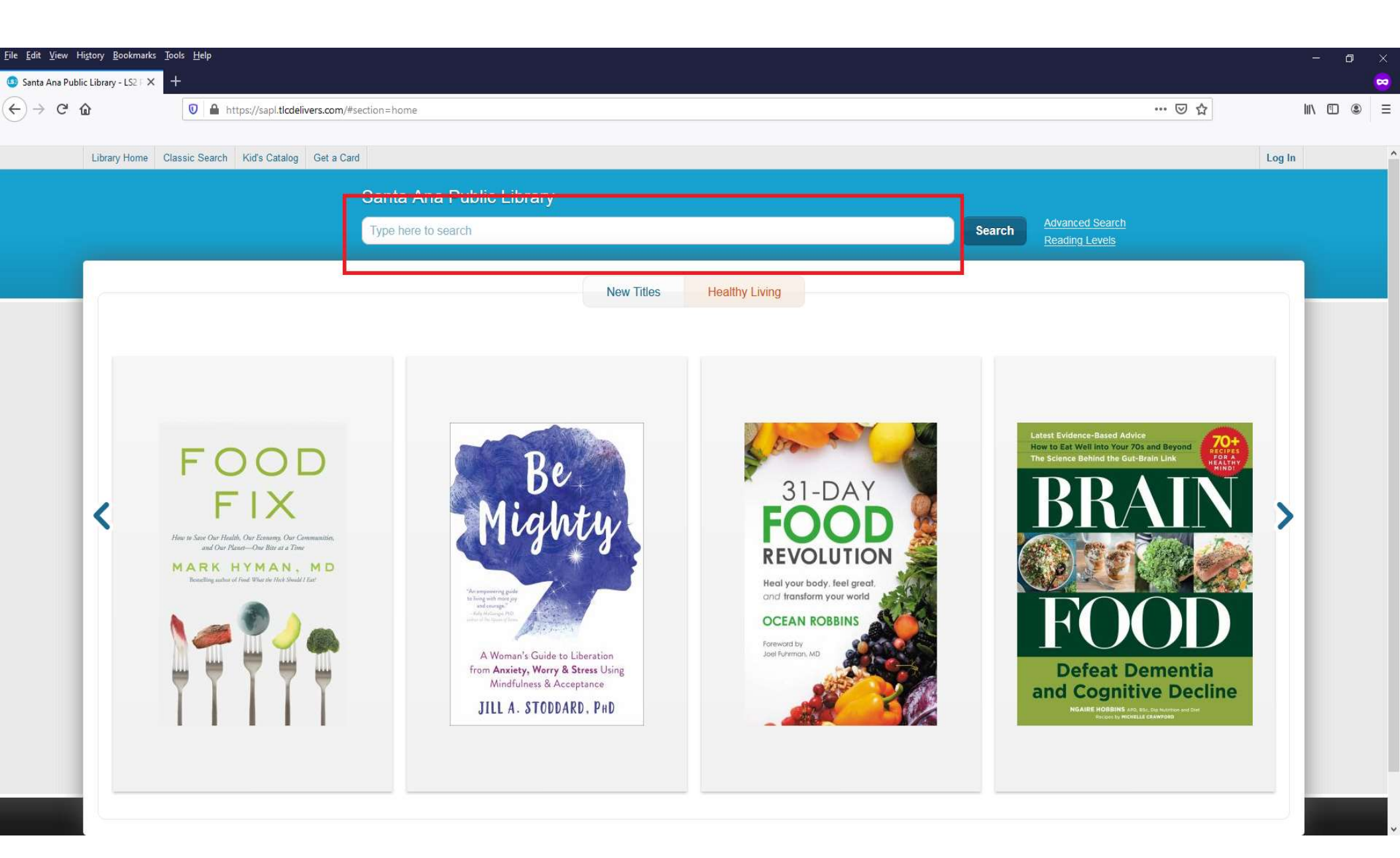

### 3. Seeing Search Results

 Once you enter a search, you will get a page with available books at the Santa Ana and Newhope Library.

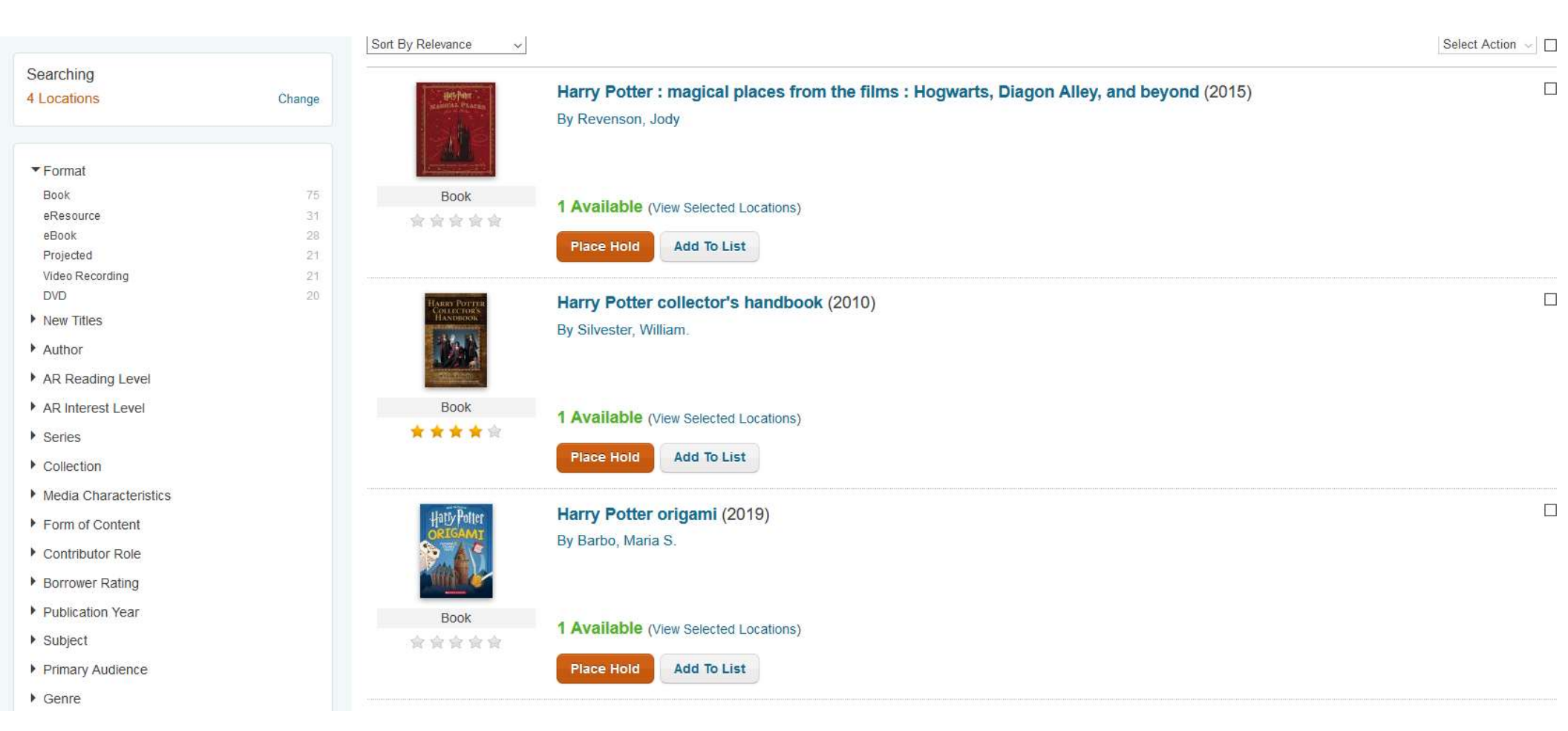

### 4. Placing A Hold

- To place a hold, find a book you would like and click "place hold".
- Note: You can place a hold on books that are not available.

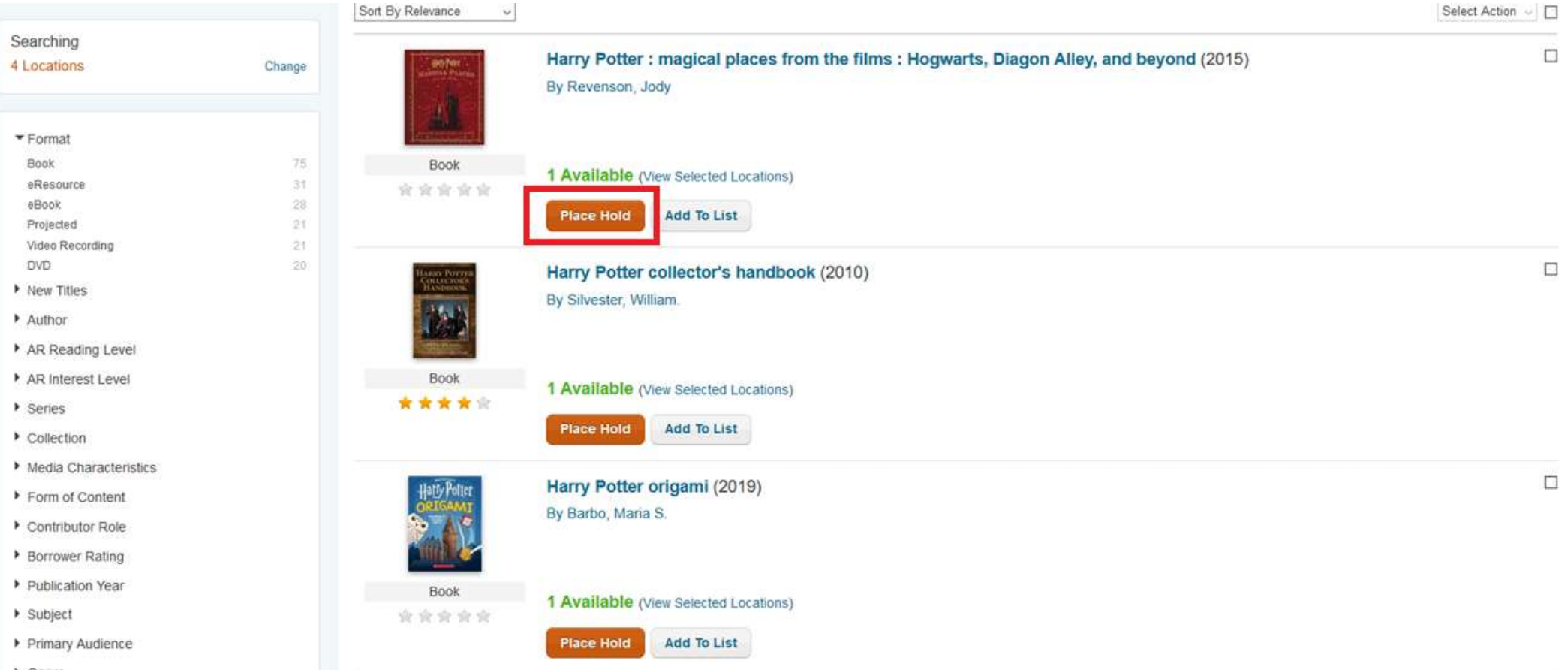

Genre

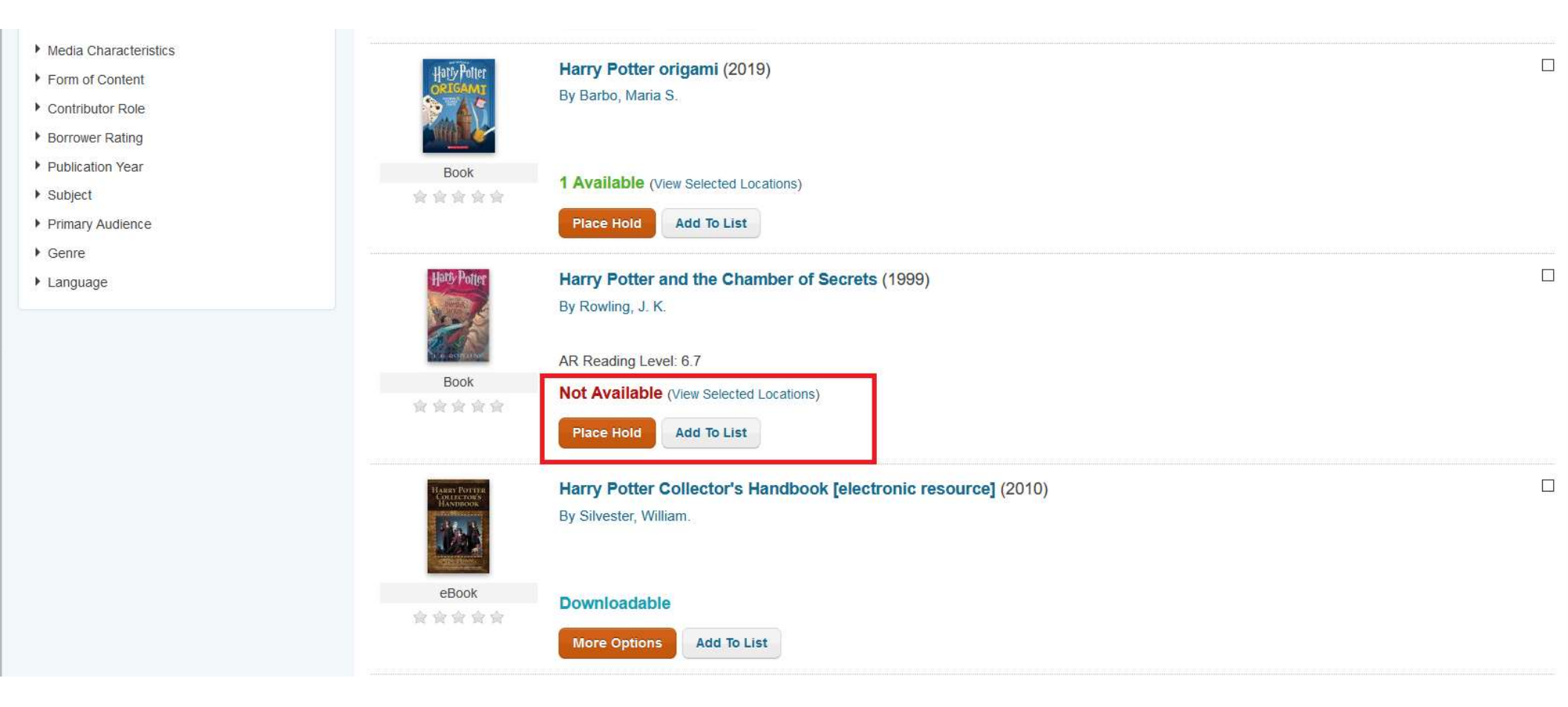

# 5. Logging In

- Once you click "place hold", a screen will appear to login.
- Please enter your library card number and pin. Click log in to proceed.

Note: For SAUSD Students, your pin is the last four digits of your card number.

- If you do not know your card number or pin, please contact us at
  - <u>https://www.santa-ana.org/library/contact-us-</u> <u>contactenos-lien-lac-voi-chung-toi</u>
  - Or call 714-647-5250

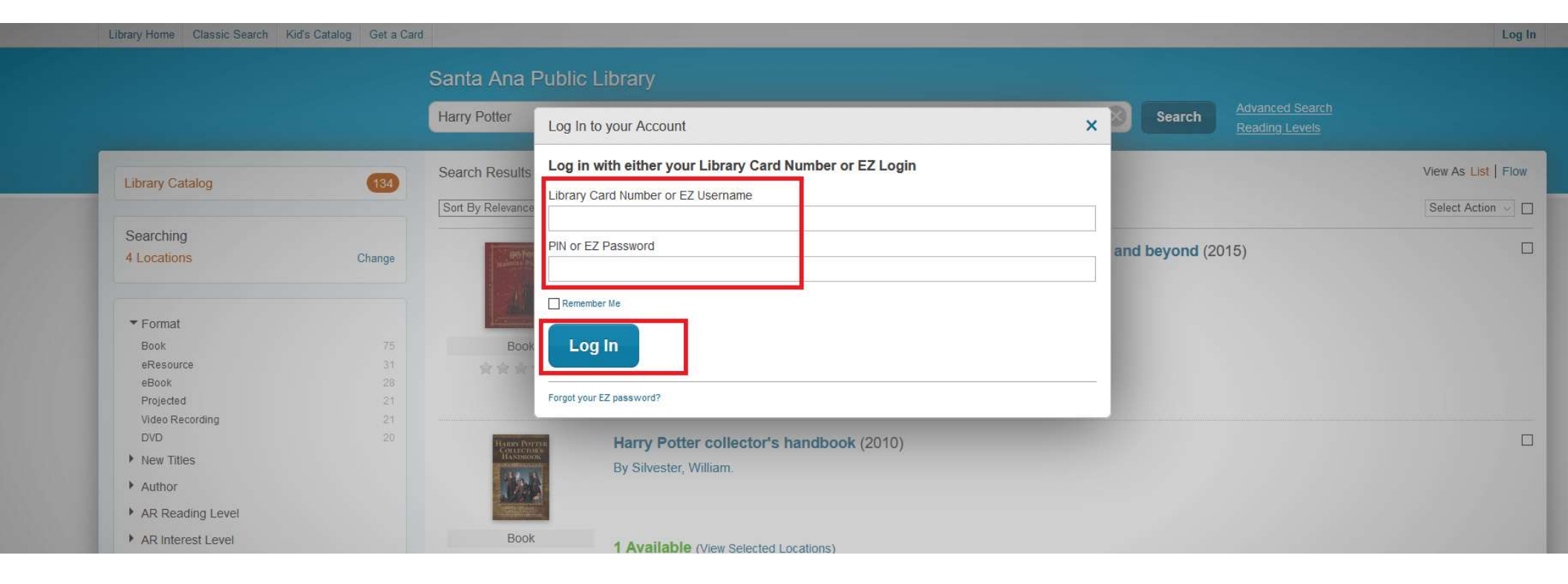

### 6. Selecting A Specific Copy

Once you log in, select "I want a specific copy.

×

Place a Hold

#### Harry Potter and the half-blood prince

Select One
I want the first available copy
I want a specific copy

Submit Hold Cancel

## 7. Selecting A Copy

- Once you select "I want a specific copy", you can browse and select a copy.
- Note: Please look at location to see where it will be reserved for pick up.
- You will be placed on a waiting list for books currently "checked out" or "in transit".
- Click "submit" to place the hold.

### Harry Potter and the half-blood prince

Select One

- O I want the first available copy
- I want a specific copy

| Hold | Library      | Collection          | Shelf Location        | Status     | · · · · · · |
|------|--------------|---------------------|-----------------------|------------|-------------|
|      | MAIN LIBRARY | Fantasy - 2nd Floor | FANTASY ROWLING, J.   | Checked In |             |
|      | MAIN LIBRARY | Fantasy - 2nd Floor | FANTASY ROWLING, J.   | In Transit | ji          |
|      | MAIN LIBRARY | Childrens Fiction   | J FANTASY ROWLING, J. | In Transit |             |
|      |              | Subm                | it Hold Cancel        |            |             |

×

#### Place a Hold

### Harry Potter and the half-blood prince

Select One

- O I want the first available copy
- I want a specific copy

| MAIN LIBRARY | Fantasy - 2nd Floor | FANTASY ROWLING, J.   | In Transit  | Ŷ |
|--------------|---------------------|-----------------------|-------------|---|
| MAIN LIBRARY | Childrens Fiction   | J FANTASY ROWLING, J. | Checked In  |   |
| MAIN LIBRARY | Childrens Fiction   | J FANTASY ROWLING, J. | In Transit  |   |
| NEWHOPE      | Childrens Fiction   | J FANTASY ROWLING, J. | Checked Out | ~ |
|              | Submit Hol          | dCancel               |             |   |

×

### 8. Successful Holds

 Once you click submit, if a hold is successful, this message will appear at the top of the page.

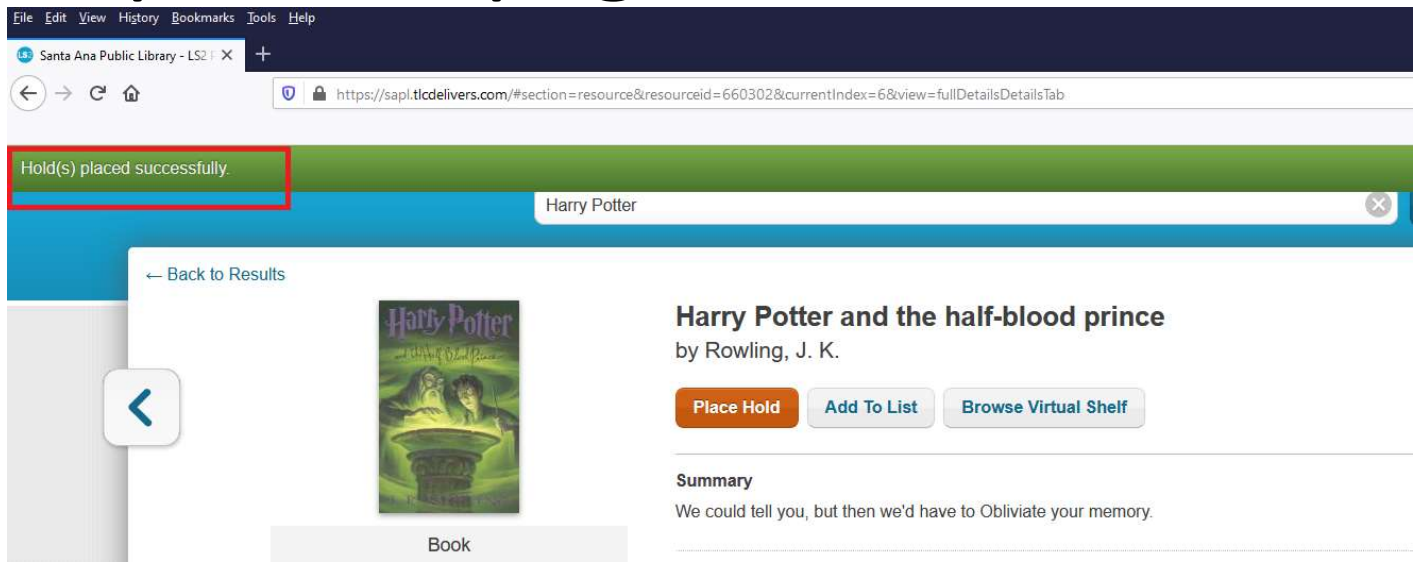

# 9. Checking Holds

- You can check holds by going to the top of screen and clicking the arrow next to your account name.
- Here you can view and cancel holds.
- Click on a hold to view or cancel.

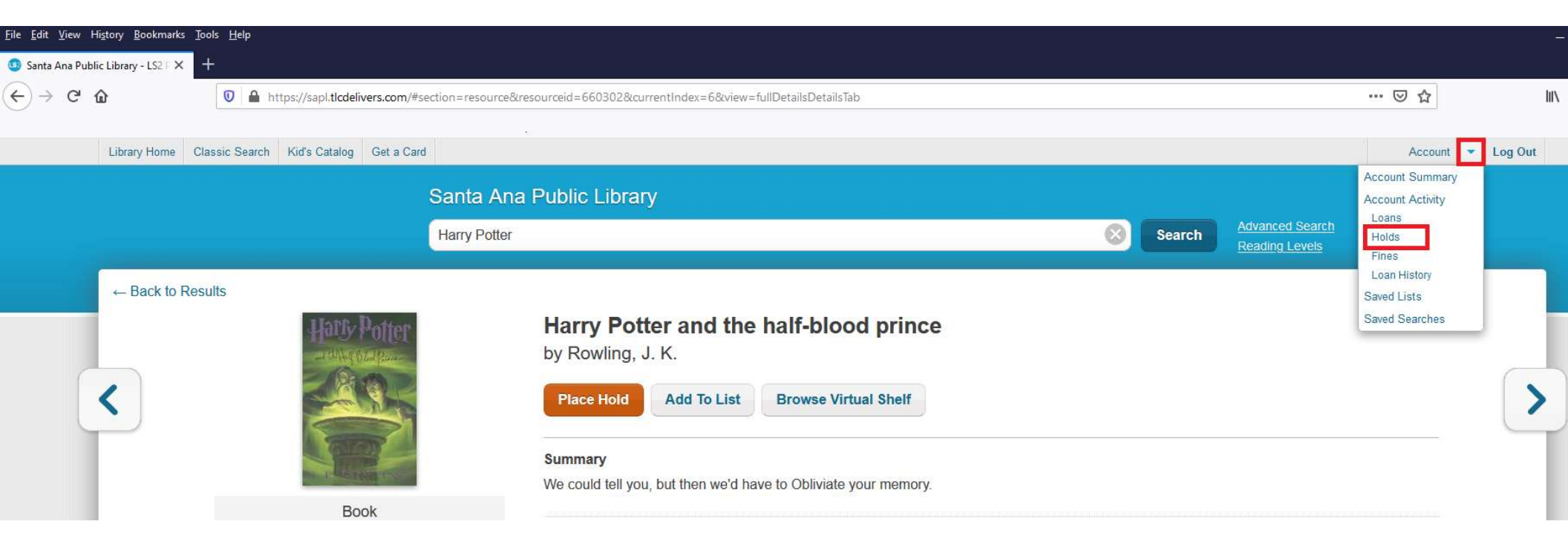

Status: Active

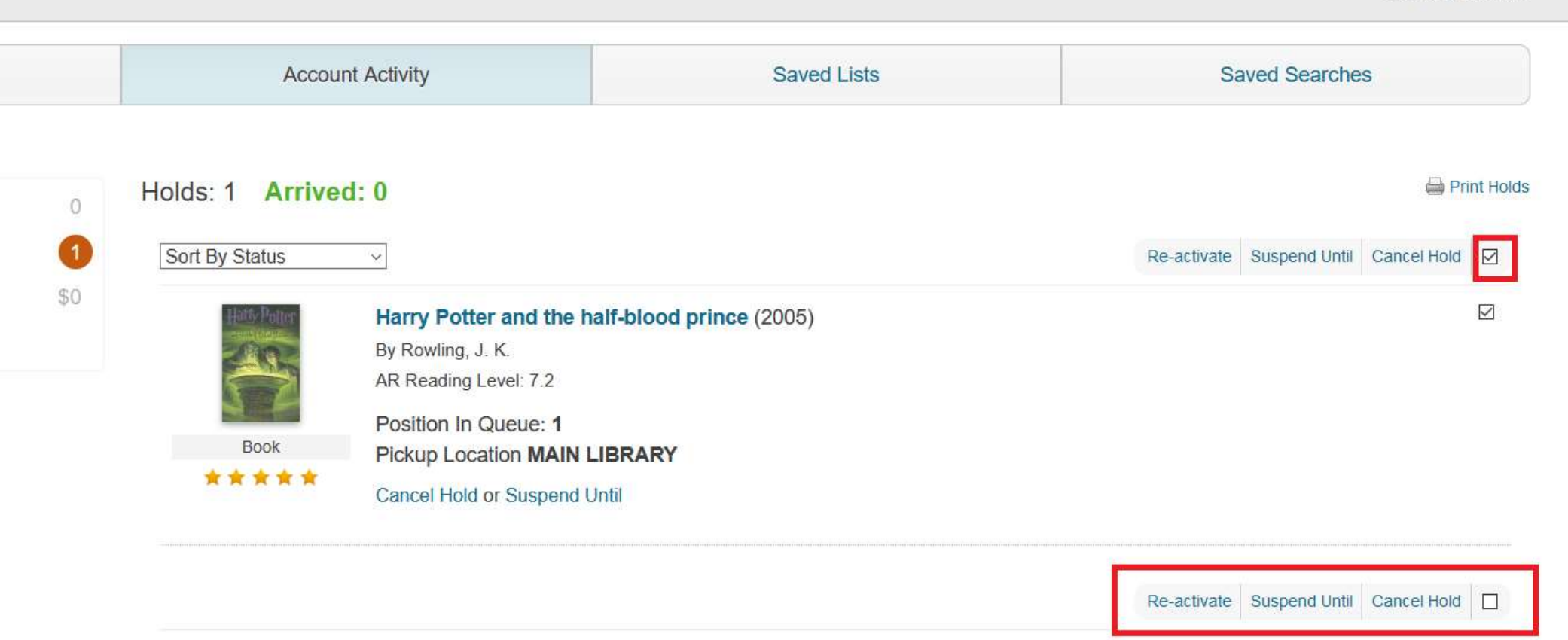